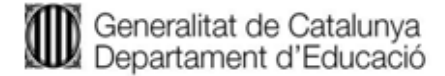

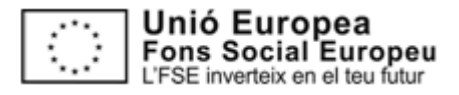

Centre de Formació d'Adults Segrià CURS 19/20

# INSTRUCCIONS INSCRIPCIÓ A PROVES D'ACCÉS A CF GRAU MITJÀ 2020

El dia 13 de maig comença el període per inscriure's a la prova d'accés a Cicles Formatius. Com que els centres educatius estem tancats per la situació de confinament que vivim, t'informem, com a alumne del CFA Segrià, que pots fer la inscripció a les proves tu mateix.

Et recomanem que ho facis des d'un ordinador. La pantalla del mòbil és molt petita i et costarà veure totes les pestanyes i caselles on has d'escriure.

1: Ves a la pàgina web d'inscripció a les proves:

http://ensenyament.gencat.cat/ca/tramits/tramits-temes/11014-f-professionalgmitja?category=7445de6a-a82c-11e3-a972-000c29052e2c&moda=1

A la part inferior de la pàgina, al pas 1 fes clic a l'última opció "PER INTERNET" i després a "Sol·licitud d'inscripció" o al botó vermell "VES-HI".

2: Dades personals

Veuràs una pantalla com aquesta:

| iol licitud d'ins                                                                                              | cripció a                                | la prov      | a d'accé | s als cicle           | is formatik           | is de gra      | u mitjā di                            | e formació prof | essional |
|----------------------------------------------------------------------------------------------------|------------------------------------------|--------------|----------|-----------------------|-----------------------|----------------|---------------------------------------|-----------------|----------|
|                                                                                                    |                                          |              |          |                       |                       |                |                                       |                 |          |
| and the second second                                                                                          |                                          |              |          |                       |                       |                |                                       |                 |          |
| North                                                                                                    |                                          |              |          |                       | Sec                   |                |                                       |                 |          |
| Prober (apport)                                                                                                |                                          |              |          | Segue cognom          |                       |                |                                       |                 |          |
| Document d'utentificació* Selencione *                                                                         |                                          |              |          | biomers de            | e dobañant o          | (dentilizació) | · · · · · · · · · · · · · · · · · · · |                 |          |
| Data de nativement*                                                                                            |                                          |              | 100      |                       | Sec.                  |                |                                       | Detection +     |          |
| Nationalite*                                                                                                   | 2440                                     | 1013         |          | •                     |                       |                |                                       |                 |          |
| The summer states of                                                                                           | . That a second                          | -            |          |                       |                       |                |                                       |                 |          |
| Provincia", Select                                                                                             | 614<br>614                               | - 10<br>- 10 | and the  | · stocost             |                       |                |                                       |                 |          |
|                                                                                                    |                                          |              | 10.5     |                       |                       |                |                                       |                 |          |
| Receipt of the source                                                                                          | en en en en en en en en en en en en en e | . Second     | -        |                       |                       | -              |                                       |                 |          |
| Advented of                                                                                                    |                                          | -            | -        | T term                | L. Dat                |                | -                                     | Total scales    |          |
|                                                                                                    |                                          |              |          | Trees !               |                       |                |                                       | Concentration ( |          |
| the second second second second second second second second second second second second second second second s | erlang a ritola                          | enguerre.    | 1.1      | 10                    | 2222                  |                | Contraction of                        | eren i          |          |
| U La població no p                                                                                             | Selecciona •                             |              |          | Municipi Selecciona • |                       |                |                                       |                 |          |
| U La població no p<br>Provincia                                                                                |                                          |              |          |                       | fation automa         |                |                                       |                 |          |
| U La població no p<br>Provincia<br>Taléfon do                                                                  |                                          |              |          |                       | and the second second |                |                                       |                 |          |

- Omple la pantalla d'inscripció amb tota la informació personal que et demanen. Si et deixes alguna dada et sortirà un missatge d'error fins que ho posis tot bé. L'adreça electrònica és molt important per rebre els full de pagament i d'inscripció.

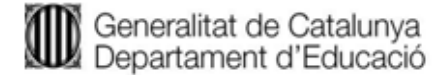

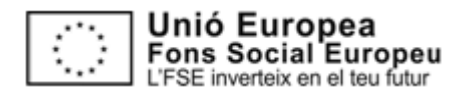

#### Centre de Formació d'Adults Segrià CURS 19/20

- Fes clic a "SEGÜENT"

## 3: Centre de la prova

Departament d'Educacio

Sol·licitud d'inscripció a la prova d'accès als cicles formatius de grau mitjà de formació professional

| Municipi on volvu fler la preva* | Selectioned              | *                          |                                  |  |  |
|----------------------------------|--------------------------|----------------------------|----------------------------------|--|--|
| Centre on votes he is prover     | Selecciones              |                            | •                                |  |  |
| Dengua entrangerat               | Serectiones *            |                            |                                  |  |  |
| This set a destination of the    | anatom que puis acredita | e i recesito suporte licor | ce o mideniale per fer la provia |  |  |
|                                  |                          |                            |                                  |  |  |
|                                  |                          |                            |                                  |  |  |

Tria on vols fer la prova ( en general: Lleida, Guindàvols i anglès o francès) també si tens alguna disminució o necessitat especial( dislèxia, poca visió...)

Marca les dos caselles del final i fes clic a "SEGÜENT".

## 4: Dades de pagament

| Dades de pagament                                                                                                    |
|----------------------------------------------------------------------------------------------------|
| Experipted in familie and the family printing of interligibility                                                                                                    |
| Tamila nombreas (Ph) o monoganistat                                                                                                    |
| Decembring quart o superior at 13%                                                                                                    |
| Este subjecte/a a mesures privatives de likental i dispose de la documentació acceditativa corresponses                                                                                                    |
| 🗄 Em hobe en una de les altres situacions prevides a la Resolució de convocatora que dora thet a evengroló i disposo de la documentació acreditativa conseponent                                                                                                    |
| Tana ) jenni jestilalij                                                                                                    |
| Regul 21.01.01.01 Tennel de pagament 27/032020                                                                                                    |
| enterenentel literature podete prosterecentel des danteres //                                                                                                    |
| Responsable del bastament Direcció General d'Alerció a la Família i Comunital Educativa (via Augusta 202326, 0021 Bastelora)                                                                                                    |
| Penalitat gestő és la planificació, organització i execució de les proces d'accès adregades a l'alumnut i a la cuistania que convoca el Departament.                                                                                                    |
| Lagdinaulic misai d'elevits piùticennoi de poles piùtos i amb el verte consertenent                                                                                                    |
| Developataries: pertres educative, administració educativa i plateforma corporativa de la Generalitat Gencar Serves i Tcintis per garante la trapplatitat de totes les gentors que la castadana realiza anti Administració de la Generalitat Gencar Serves i Tcintis per garante la trapplatitat de totes les gentors que la castadana realiza anti Administració de la Generalitat Gencar Serves i Tcintis per garante la trapplatitat de totes les gentors que la castadana realiza anti Administració de la documentació administrativa. |
| Deetsi accedir a les dades, rectificar-les, suprimi les, sposo de al tractament i sul licitar de la tentació.                                                                                                    |
| Informació addicional polini consultar la informació addicional i detaltada sobre prefecció                                                                                                    |
| pe dades a <u>AQU</u> per a la gentió de les proves.                                                                                                    |
| 🗍 his legit is intomatió bileca votre protecció de dades                                                                                                    |
|                                                                                                    |

Antenue Envis la edi licitud

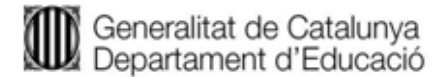

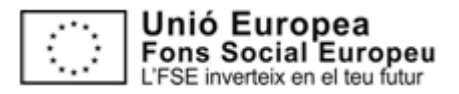

### Centre de Formació d'Adults Segrià CURS 19/20

- Marca la casella adequada si ets en algun dels casos que té reducció de taxa de pagament: família nombrosa, etc...

- Marca la última casella acceptant el tractament de dades, i fes clic a "ENVIA LA SOL·LICITUD".

**FINALMENT** podràs imprimir el resguard d'inscripció i el full de pagament (ni no tens exempció).

Amb el full de pagament has d'anar al banc a pagar, o fer una transferència o al caixer de Caixabank.

En qualsevol moment podràs accedir a aquests documents a la web: <u>http://ensenyament.gencat.cat/ca/tramits/tramits-temes/11014-f-professional-</u> <u>gmitja?category=7445de6a-a82c-11e3-a972-000c29052e2c&moda=1</u> si fas clic al PAS 2 de la part inferior de la pàgina.

Espero que aquest pas a pas et sigui d'ajuda.

Si no te'n surts, pots enviar **totes** les teves dades al correu <u>c5006410@xtec.cat</u> i procurarem ajudar-te nosaltres.

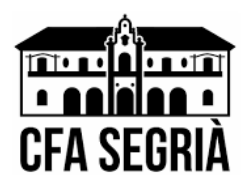